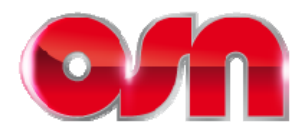

### Step by Step instructions to successfully install your OSN HD Box

- 1. Connect your OSN HD box to the TV with the supplied HDMI cable.
- 2. Connect the power supply cable and plug into the electrical socket.
- 3. Place the batteries in the decoder remote control provided.
- 4. Turn the decoder ON by switching the ON button located at the back of the decoder.

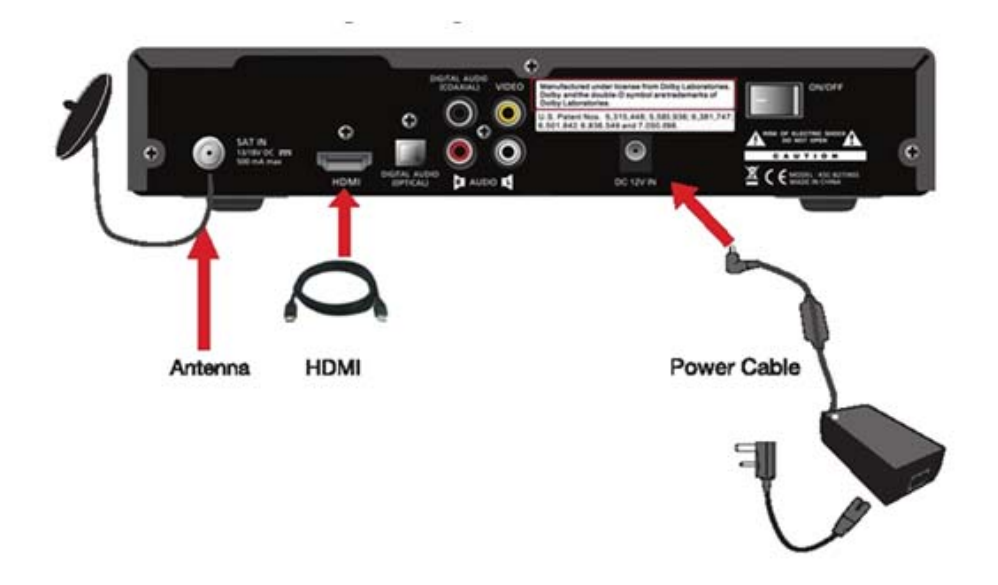

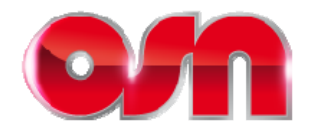

Wait for the decoder to initialize and follow the on-screen instructions.

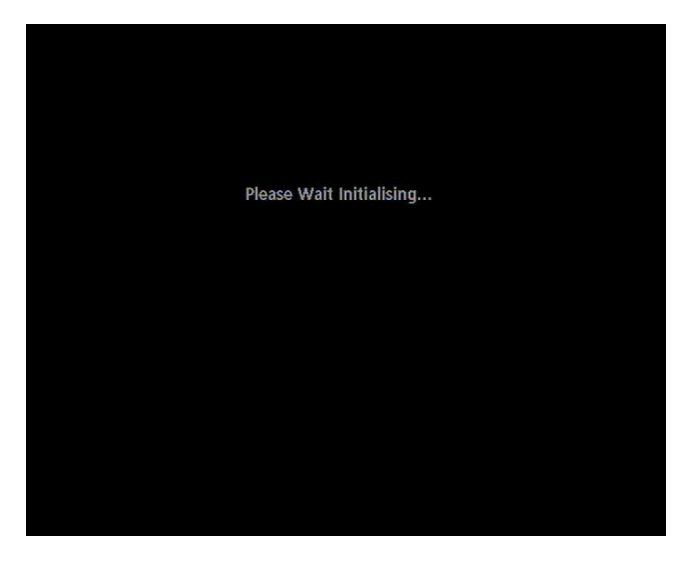

**Booting Screen** 

### First Time Installation Setup

| Language                         |                   |         |   |
|----------------------------------|-------------------|---------|---|
| Welcome to first-time in         | nstallation setup |         |   |
| Please choose your menu language | •                 | English | 1 |
|                                  |                   |         |   |
|                                  |                   |         |   |
|                                  |                   |         |   |
| -                                |                   |         |   |

#### Menu Language selection

Select your language, and then press the "**OK**" button on the remote control.

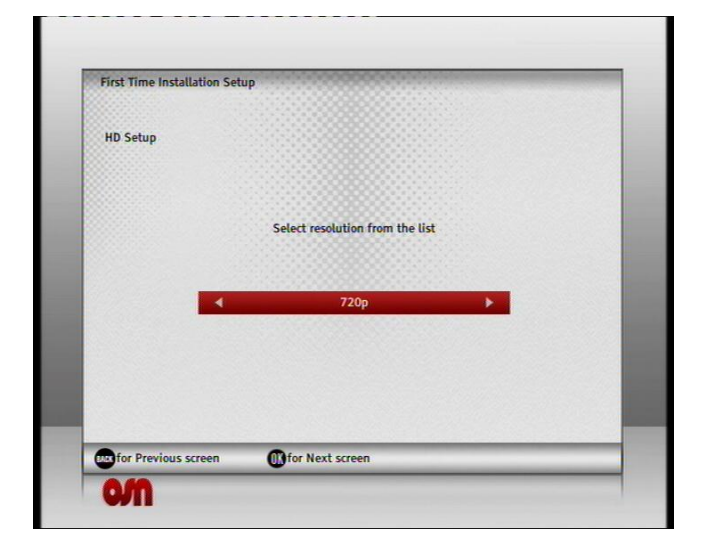

#### **HD** Resolution Selection

Select your HD resolution based on TV specs (1080i or 720p). Press the "**OK**" button on the remote control.

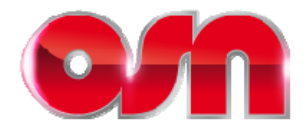

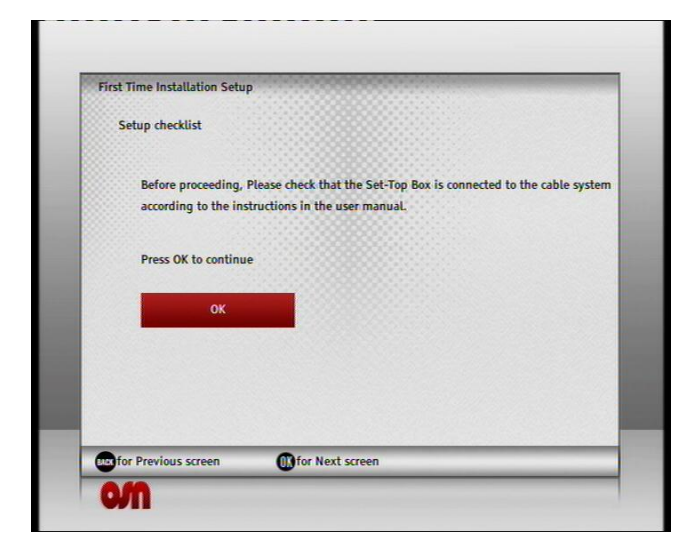

Verify that your OSN HD Box has a Nilesat feed connected then press "**OK**"

| LNB Setup              |                    |           |            |   |
|------------------------|--------------------|-----------|------------|---|
| Input Source           | •                  | LNB       | ×          |   |
| LNB Type               |                    | Universal |            |   |
| LNB number             |                    | LNB 1     |            |   |
| Satellite              |                    | Nilesat   |            |   |
| Low Band LO Frequency  | 0 9                | . 7 5 0   | GHz        |   |
| High Band LO Frequency | 1 0                | . 6 0 0   | GHz        |   |
| DiSEqC port            |                    | DiSEqC A  |            | I |
|                        |                    |           |            |   |
| for Previous screen    | Confor Next screen | Reset     | to default | - |

#### Press "OK"

\*\*If you have multiple satellite dishes, you may need to modify "DISEqC port" to either A, B, C or D\*\*

| First Time Installation Setup |                                  |                |
|-------------------------------|----------------------------------|----------------|
| Entry Point                   |                                  |                |
| Press OK to continue or       | select / edit a new entry point. |                |
|                               | Nilesat TP7-1                    |                |
|                               | Nilesat TP7-2                    | X              |
|                               | Nilesat TP7-3                    | X              |
|                               | Nilesat TP7-4                    | X              |
|                               | Nilesat TP7-5                    | X              |
|                               | Nilesat TP7-6                    | X              |
|                               | USER DVB-S2                      | X              |
|                               | USER DVB-S                       | X              |
| for Previous screen           | Edit entry point                 | or Next screen |

Scroll down to reach 2<sup>nd</sup> last entry point "User DVB-S2) then press the "**Yellow"** button

| FEC                          | 4 2/3      | •       |
|------------------------------|------------|---------|
| Enter symbol rate            | 27500      | Msymb/s |
|                              |            |         |
| Select polarisation          | Horizontal |         |
| Enter frequency              | 11996      | MHz     |
| Signal setup                 |            |         |
| First Time Installation Setu | P          |         |

Enter the new parameters 11996, Horizontal, 27500, 2/3

Press the "**OK**" button to continue.

### Self- Installation Guideline

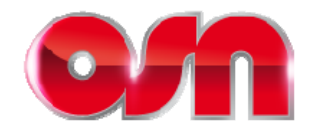

| First Time Installation Setup |                                  |             |
|-------------------------------|----------------------------------|-------------|
| Entry Point                   |                                  |             |
| Press OK to continue or       | select / edit a new entry point. |             |
|                               | Nilesat TP6-5                    | X           |
|                               | Nilesat TP7-1                    |             |
|                               | Nilesat TP7-2                    | X           |
|                               | Nilesat TP7-3                    | X           |
|                               | Nilesat TP7-4                    |             |
|                               | Nilesat TP7-5                    |             |
|                               | Nilesat TP7-6                    | X           |
|                               | USER DVB-S2                      | X           |
| for Previous screen           | Edit entry point                 | Next screen |

Press "OK" to check the signal level

| Entry Point       |                                |                                                                    |                 |
|-------------------|--------------------------------|--------------------------------------------------------------------|-----------------|
| Press OK to       | continue or sele               | ct / edit a new entry point.                                       |                 |
|                   | You have chosen<br>this is inc | to change your Entry Point sett<br>orrect you may lose your signal | ings. If        |
|                   |                                | Yes, continue                                                      |                 |
|                   | _                              | No, go back                                                        | X               |
|                   |                                | Nilesat TP7-5                                                      | X               |
|                   |                                | Nilesat TP7-6                                                      | X               |
|                   |                                | USER DVB-S2                                                        | X               |
| for Previous scre | en OE                          | dit entry point                                                    | for Next screen |

Select "Yes, continue"

Press the "**OK**" button to continue.

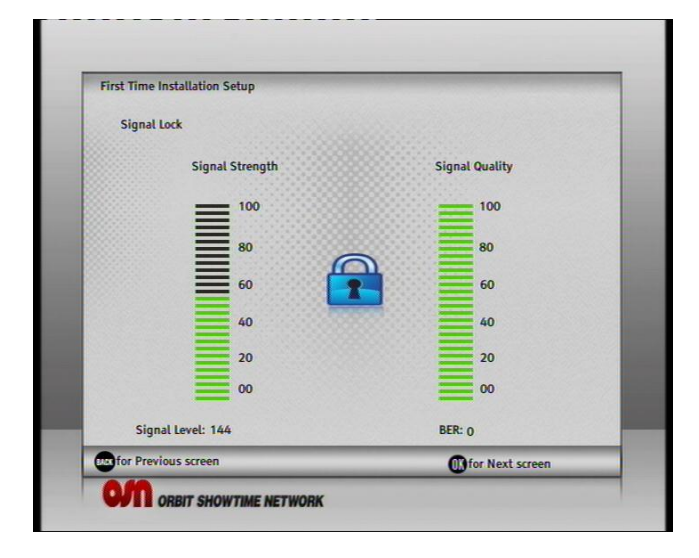

#### **Signal Level Check**

"Ok for Next screen" message will appear if the transponder has a valid Signal Level.

Press the "OK" button to continue.

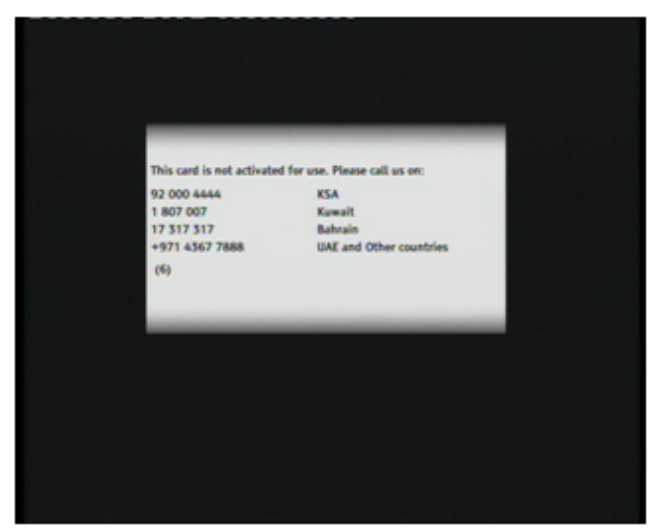

The signal has been locked and the box is waiting for activation.

You are now ready to activate your box; visit: <u>www.osn.com/activate</u>

Self- Installation Guideline